## Sony Bravia Smart TV Remote Control RMF-TX520U Voice Remote Control

## 1. Product Diagram

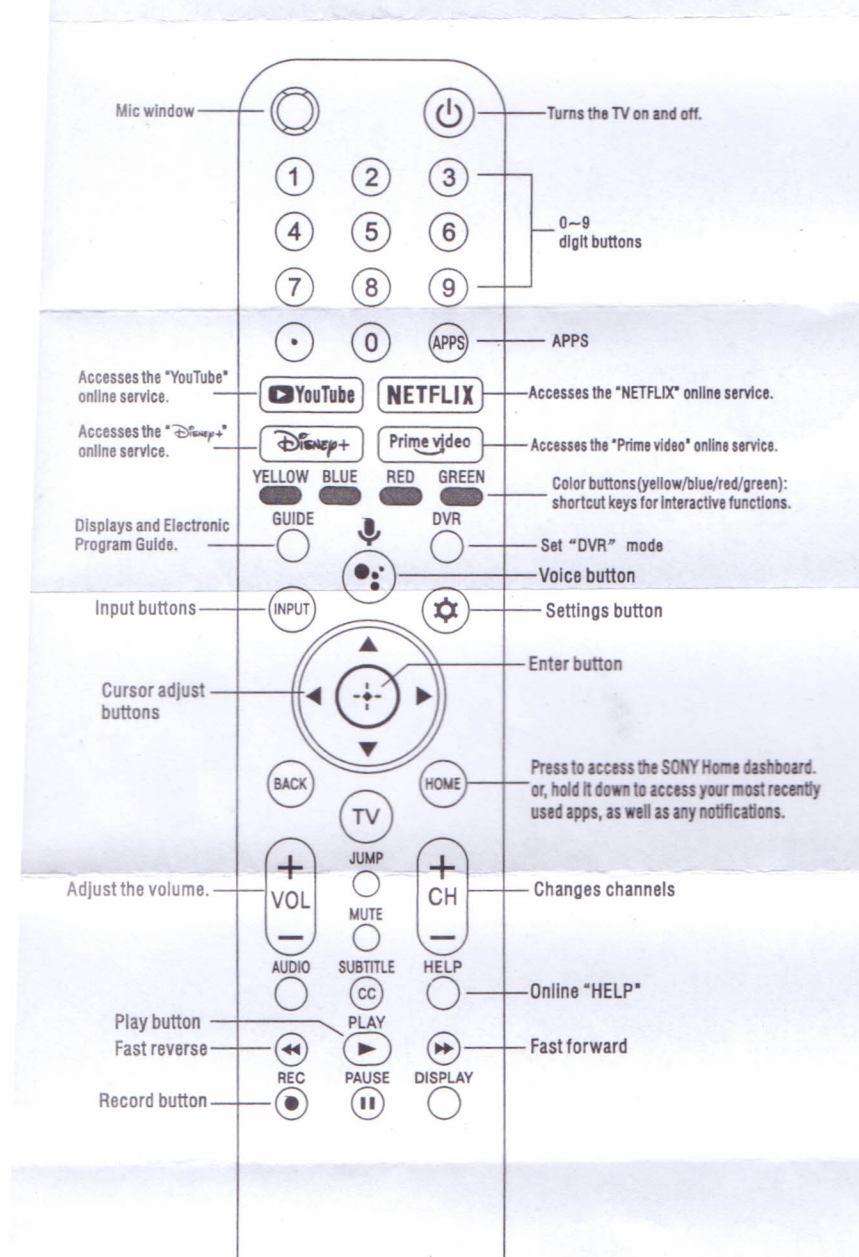

How to Pair Bluetooth:
Turn on the TV, install new batteries on the remote control and face the TV.

2). Find the [ 🌣 Setting ] on the TV menu, click to enter.

- 3). Select [ Remote control & Accessories].
- 4). Select [ Remote control ] (Note: Make sure the [ Bluetooth ] option is tuned on).
- 5). Select [ Connect via Bluetooth ]
- 6). The system will prompt:

Are you sure you want to connect a new remote control ?

No. Cancel

Select [ Connect a new Remote ]

 Press and hold the volume – button, then press and hold the voice button for 3 seconds and then release both button.

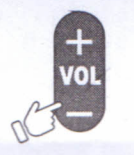

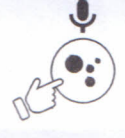

Connecting ... Now the new remote has been connected